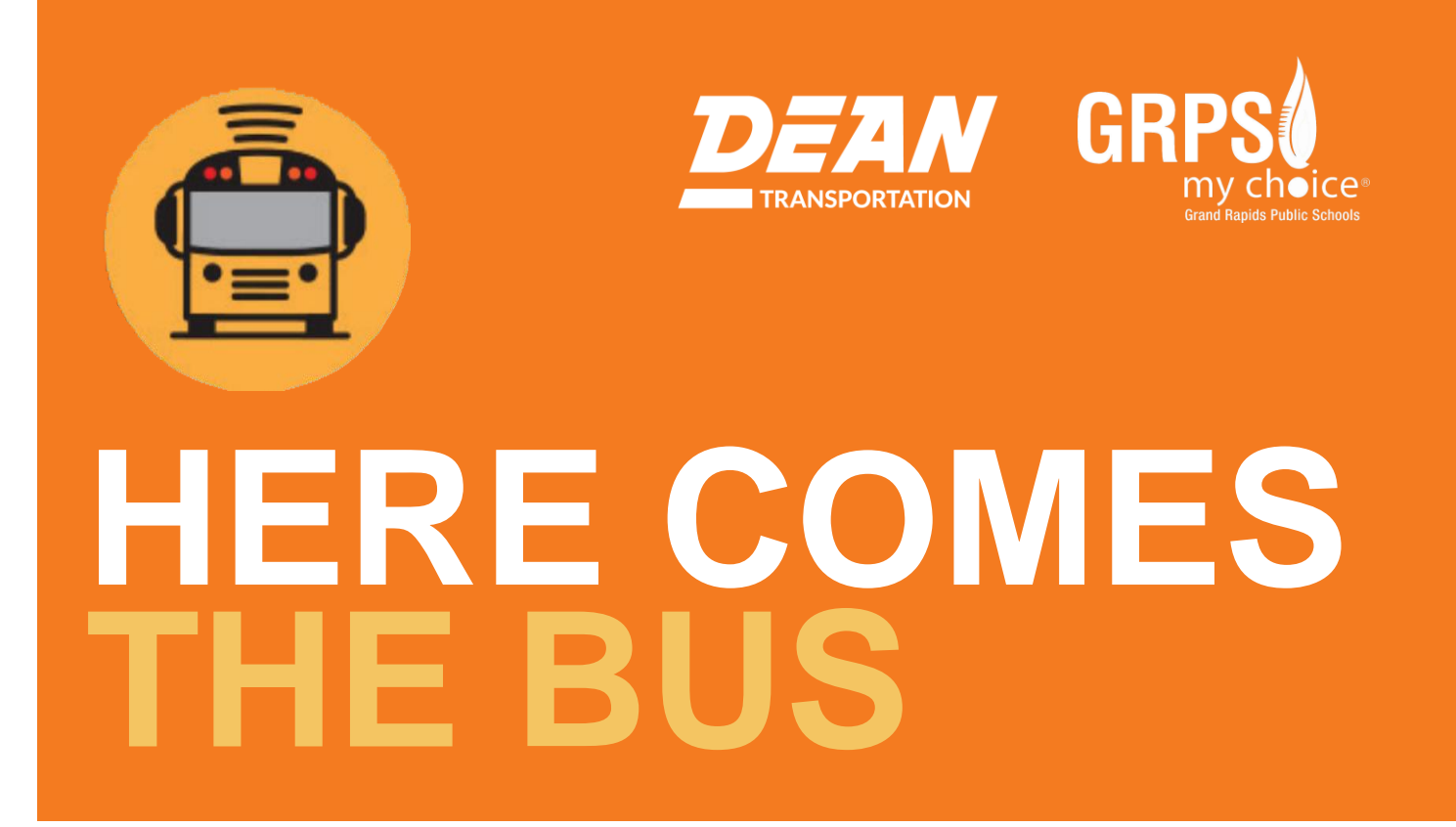

# ¿Qué es Here Comes the Bus?

Here Comes the Bus (Ahí viene el autobús) es un sitio web y una aplicación móvil fáciles de usar que permiten a los padres y cuidadores ver la ubicación en tiempo real del autobús escolar de su hijo en una computadora, una tableta o un teléfono inteligente. Además, las alertas por correo electrónico y las notificaciones push ayudan a los padres a enviar a sus estudiantes a la parada de autobús en el momento exacto.

Esta aplicación se puede ver en cualquier teléfono inteligente (Apple iPhone, Samsung Galaxy, BlackBerry, etc.) ingresando la id. del estudiante y un número de cuenta proporcionado por el distrito escolar.

### Cómo crear una cuenta:

Para crear una cuenta de Here Comes the Bus (HCTB) con la aplicación, siga los pasos que se indican en las páginas siguientes.

Use este código de cinco dígitos para el código del distrito escolar de Grand Rapids Public Schools (GRPS): 29651

Tenga el número de id. del estudiante a mano, si lo conoce. De lo contrario, en los pasos de más adelante habrá instrucciones sobre cómo obtenerlo de la escuela.

## Para comenzar, busque "Here Comes the Bus" en la tienda de aplicaciones de su dispositivo

Tienda de aplicaciones Apple Store: <u>https://apps.apple.com/us/app/here-comes-the-bus/id981902595</u>

#### **Google Play Store:**

https://play.google.com/store/apps/details?id=com.synovia.herecomesthebus&hl=en\_US&gl=US

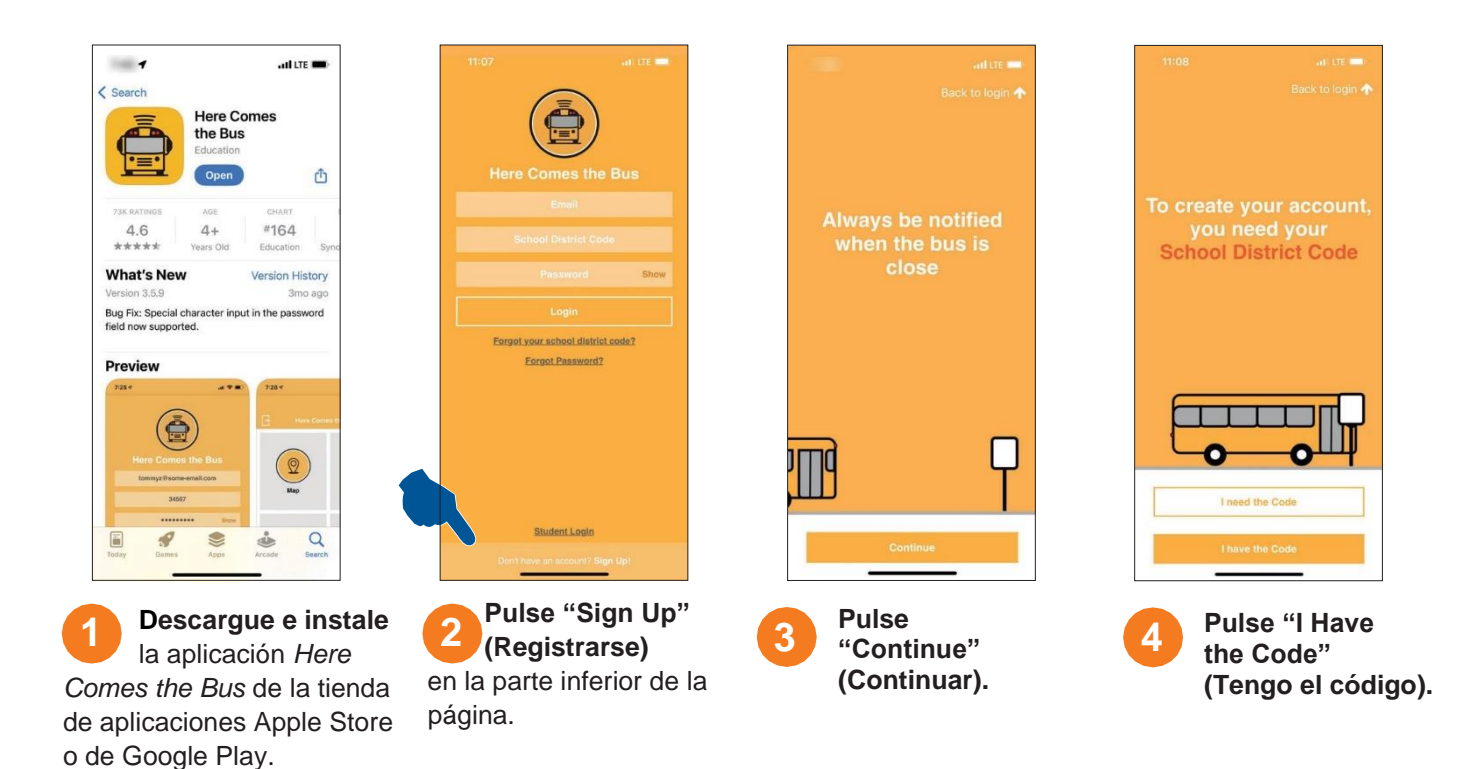

| Creat<br>Here<br>Please enter<br>and y | e your account for<br>Comes the Bus<br>ryour email, first and last name,<br>our School District Code |
|----------------------------------------|----------------------------------------------------------------------------------------------------|
|                                        |                                                                                                    |
|                                        | Email                                                                                                |
|                                        | Email<br>Firat Name                                                                                  |
|                                        | Emali<br>First Name<br>Last Name                                                                     |
|                                        | Email<br>First Name<br>Last Name<br>School District Code                                             |
| l accept                               | Email<br>First Name<br>Last Name<br>School District Code<br>the Tarms of Use Agreement               |

confirm you are registering for nd Rapids Public Schools 29651 I accept the Terms of Use Agreement Ingrese su dirección 6 de correo electrónico

(Email), su nombre (First Name) y su apellido (Last Name), e ingrese el código de su distrito escolar (School District Code) 29651.

**Pulse "Continue"** (Continuar).

5

"Grand Rapids Public Schools" debería aparecer en el cuadro de diálogo.

School District Code

Confirm

Si es correcto, pulse "Confirm" (Confirmar).

|                  |                                                                                        | assword                                                         |
|------------------|----------------------------------------------------------------------------------------|-----------------------------------------------------------------|
| foi              | r vour acc                                                                             | ount                                                            |
|                  |                                                                                        |                                                                 |
|                  |                                                                                        |                                                                 |
|                  |                                                                                        |                                                                 |
|                  |                                                                                        |                                                                 |
|                  |                                                                                        |                                                                 |
|                  |                                                                                        |                                                                 |
|                  |                                                                                        |                                                                 |
|                  |                                                                                        |                                                                 |
| one numb<br>chan | etters, and must<br>er and one of fol<br>acters :@#\$%*()                              | contain at leas<br>lowing special<br>_^&୍ୟି;;?.                 |
| one numb<br>chan | etters, and must<br>er and one of fol<br>acters !@#\$%"()<br>Password                  | contain at leas<br>lowing special<br>_^&H;?.<br>sнow            |
| one numb<br>chan | etters, and must<br>er and one of fol<br>acters !@#\$%*()<br>Password                  | contain at leas<br>lowing special<br>_^&H;?.<br>вноw            |
| one numb<br>chan | etters, and must<br>er and one of fol<br>acters (@#\$%*()<br>Password<br>Repeat Passwo | contain at leas<br>lowing special<br>_^&Җ;?.<br>вноw<br>rd sнow |

Ingrese la contraseña que le gustaría usar 7 para la aplicación Here Comes the Bus en los campos "Password" (Contraseña) y "Repeat Password" (Repetir contraseña).\*

#### Pulse "Confirm Password" (Confirmar contraseña).

\* Nota: Puede seleccionar "SHOW" (MOSTRAR) si quiere verificar los caracteres que ingresó. Su contraseña debe tener entre 8 y 16 caracteres, contener letras mayúsculas y minúsculas, y al menos un número y un carácter especial.

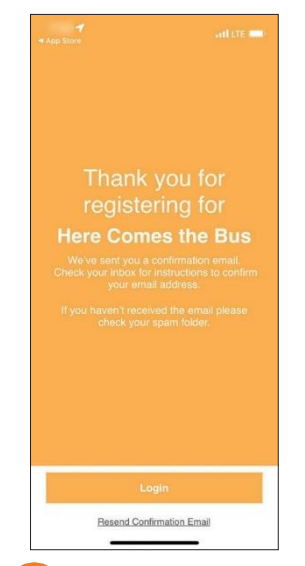

8 Recibirá un agradecimiento por registrarse en *Here Comes the Bus.* 

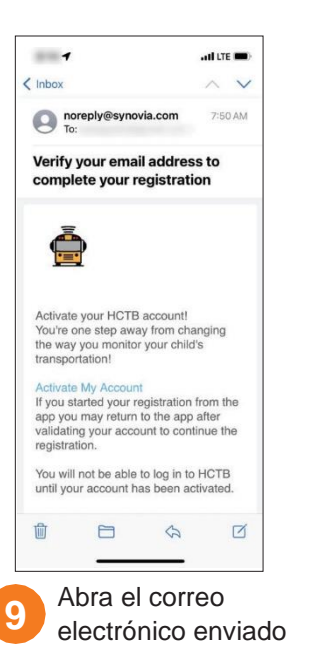

desde <u>noreply@synovia.com</u>. Pulse "Activate My Account" (Activar mi cuenta).

Será dirigido al sitio web de *Here Comes the Bus*, pero puede finalizar el proceso de creación de la cuenta en la aplicación.

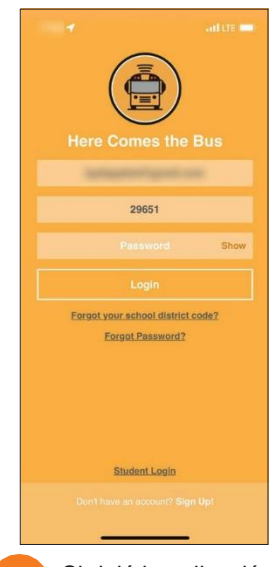

Si dejó la aplicación abierta, puede hacer clic en "Login" (Iniciar sesión). De lo contrario, cuando abra la aplicación, aparecerá la pantalla de inicio de sesión.

Ingrese su dirección de "email" (correo electrónico), el "School District Code" (código del distrito escolar) (29651) y su "password" (contraseña).

Pulse "Login" (Iniciar sesión).

0 -

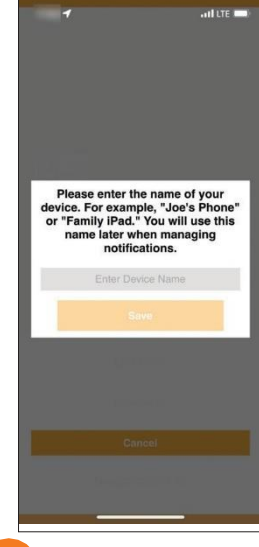

Se le indicará que ingrese el nombre de su dispositivo, por ejemplo, "Elizabeth's S8".

Ingrese el nombre del dispositivo (Enter Device Name) y pulse "Save" (Guardar).

0

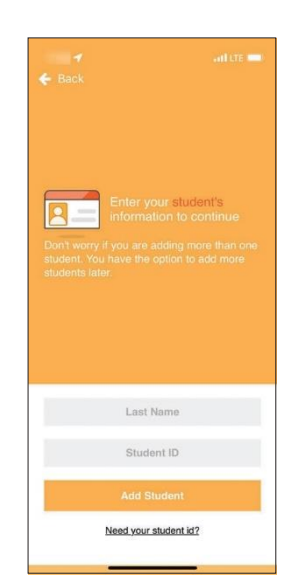

12 Si no tiene el número de id. de estudiante, pulse "Need Your Student ID?" (¿Necesita su id. de estudiante?).

Si lo tiene, vaya al paso 14.

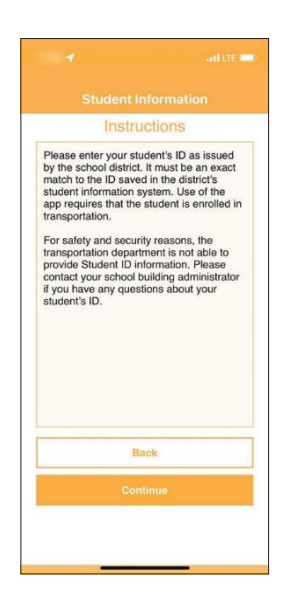

Después de seguir esas instrucciones y de obtener la id., **pulse** "Continue" (Continuar). Ingrese el apellido (Last Name) del estudiante y la id. de estudiante (Student ID). Pulse "Add Student" (Agregar estudiante).

Need your student id?

Aparecerán las paradas que ingresó el departamento de transporte para su estudiante. Si son correctas, pulse "Proceed" (Continuar) y vaya al paso 17.

of the strength and the

and a second

Si son incorrectas, pulse "I Need Help" (Necesito ayuda).

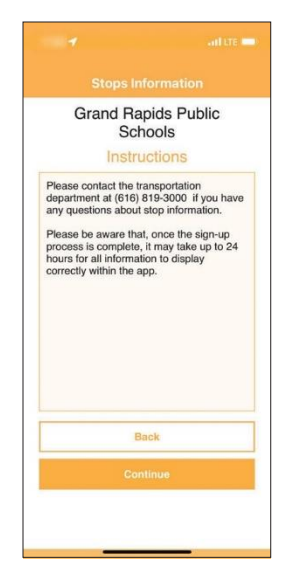

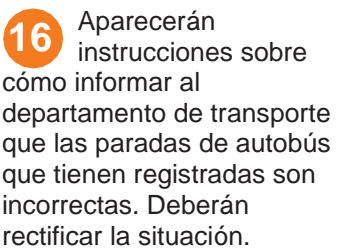

Después de que lo hagan, pulse "Continue" (Continuar) en esta pantalla.

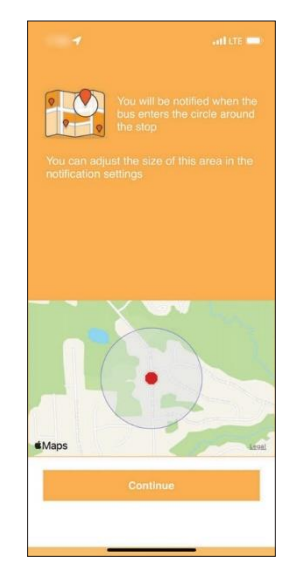

Su radio de notificación aparecerá en un mapa. Esta es un área circular alrededor de la parada de autobús de su estudiante; cuando el autobús ingrese en el radio, usted recibirá una alerta por correo electrónico o notificación push, si opta por recibirlas. Pulse "Continue" (Continuar).

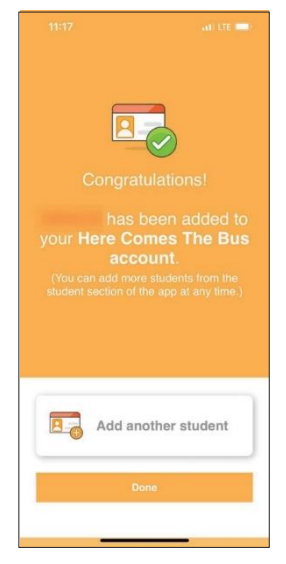

Recibirá un mensaje de operación exitosa: se ha agregado a su estudiante a su cuenta.

Puede pulsar "Add Another Student" (Agregar otro estudiante) y repetir este proceso si es necesario. Si terminó de agregar estudiantes, pulse "Done" (Listo).

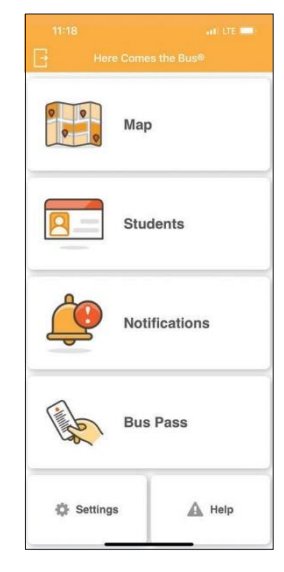

Aparecerá la pantalla de inicio de *Here Comes the Bus.*